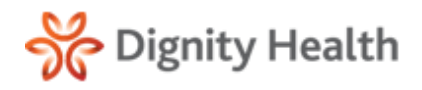

# **Quick Reference Guide**

Version 4.3.2

Practice Administrators

# **Physician Notification Admin**

This guide is intended for Practice Administrator users.

#### **Physician Notification Admin**

Select Practice Mgt from the navigation menu and then Phy-1. sician Notification Admin.

| Mgt                                                                                                    | Secure<br>Messaging                                                                                                    | Results                                                                                                    | Patient<br>Archive                                                                                                    | Global<br>Search                                                                                                    | My<br>Account                                                               |
|----------------------------------------------------------------------------------------------------|----------------------------------------------------------------------------------------------------|----------------------------------------------------------------------------------------------------|----------------------------------------------------------------------------------------------------|----------------------------------------------------------------------------------------------------|-----------------------------------------------------------------------------|
|                                                                                                    | Patient MRN Ove                                                                                                    | erlay Physi                                                                                                    | cian Notification                                                                                                    | Admin Distrik                                                                                                    | oution Lists                                                                |
| Select th select from                                                                                                    | e dropdown<br>om the optic                                                                                                    | n arrow in<br>ons availa                                                                                         | the <b>Select</b><br>ble.                                                                                                    | Practice fi                                                                                                    | eld and                                                                     |
| Select a Pi                                                                                                    | ractice: Sele                                                                                                    | ect a practice                                                                                                   |                                                                                                    | •                                                                                                    |                                                                             |
| Select th select from                                                                                                    | e dropdown<br>om the users                                                                                                    | n arrow in<br>s displaye                                                                                         | the <b>Select</b><br>d.                                                                                                    | <b>a User</b> fiel                                                                                                    | d and                                                                       |
| Select a l                                                                                                    | User: Ford,                                                                                                    | , Harlen [hfo                                                                                                    | ord]                                                                                                    | -                                                                                                    |                                                                             |
| The phys<br>section.<br>Available                                                                                                    | sicians are di<br><b>Physicians</b> [                                                                                                    | ISPlayed i                                                                                                    | n the <b>Availa</b>                                                                                                    | able Physic                                                                                                    | cians                                                                       |
| NPI Noi filter                                                                                                    |                                                                                                    |                                                                                                    |                                                                                                    |                                                                                                    |                                                                             |
| 7324475272<br>1597531237                                                                                                    | <b>Identif</b><br>3025<br>658747                                                                                                    | ier  Id filter.                                                                                                  | Name Name<br>Strand, Hans<br>Thorne, Louis                                                                                                    | e filter.<br>(<br>e (                                                                                                    | # Linked Users<br>)<br>)                                                    |
| 7324475272<br>1597531237<br>To displa<br>Physicia                                                                                                    | Identif<br>3025<br>658747<br>ay additional<br><b>ns</b> box.                                                                                                    | ier  /d filter.<br>7<br>physicial                                                                                | Name Name<br>Strand, Hans<br>Thorne, Louis<br>ns, select Sh                                                                                                    | e filter.<br>e ()<br>now All Av                                                                                                    | railable                                                                    |
| 7324475272<br>1597531237<br>To displa<br>Physician<br>Availab                                                                                                    | ay additional<br>ns box.                                                                                                    | physician                                                                                                    | Name Varna<br>Strand, Hans<br>Thorne, Louis<br>ns, select <b>Sh</b><br>Show All Available                                                                                                    | e filter.                                                                                                    | ailable                                                                     |
| To displa<br>Physician<br>Availab<br>To comp<br>Name an                                                                                                    | ay additional<br>ns box.<br>le Physicia<br>lete a quick<br>nd hit Enter f                                                                                                    | physicia<br>physicia<br>ns v<br>search, e<br>to search                                                           | Name Varne<br>Strand, Hans<br>Thorne, Louis<br>ns, select Sh<br>Show All Available<br>Inter an NPI<br>for a specif                                                                                                    | e Office Contractions<br>now All Av<br>e Physicians<br>, Identifie<br>fic user.                                                                                                    | r or                                                                        |
| To displa<br>Physician<br>Availab<br>To comp<br>Name an                                                                                                    | identif<br>3025<br>658747<br>ay additional<br>ns box.<br>Ie Physicia<br>lete a quick<br>nd hit Enter f                                                                                                    | nns<br>search, e<br>to search                                                                                    | Name Mama<br>Strand, Hans<br>Thorne, Louis<br>ns, select Sh<br>Show All Available<br>nter an NPI<br>for a specif                                                                                                    | e mow All Av<br>now All Av<br>e Physicians<br>, Identifie<br>ic user.                                                                                                    | r or                                                                        |
| Image: Provide and the second second secon | identif<br>3025<br>658747<br>ay additional<br><b>ns</b> box.<br><b>Ie Physicia</b><br>olete a quick<br>ad hit <b>Enter</b> 1<br><u>Identif</u><br>3025<br>658747                                              | ns v<br>search, e<br>to search                                                                                   | Name Varne<br>Strand, Hans<br>Thorne, Louis<br>ns, select Sh<br>Show All Available<br>Inter an NPI<br>for a specifi<br>Name Varne<br>Strand, Hans<br>Thorne, Louis                                                    | e Contraction of the contraction of the contraction | <pre># Linked Users ) railable r or # Linked Users )</pre>                  |
| <ul> <li>To displa</li> <li>Physician</li> <li>Availab</li> <li>To comp</li> <li>Name an</li> <li>NPI Nor Inter</li> <li>7324475272</li> <li>1597531237</li> <li>Select the</li> <li>add the select a Practice:</li> </ul>                                                                                                    | identif<br>3025<br>658747<br>ay additional<br><b>ns</b> box.<br><b>Ie Physicia</b><br>olete a quick<br>ad hit <b>Enter</b> f<br><u>identif</u><br>3025<br>658747<br>te <b>Physician</b><br>selected phy       | ner le filter<br>physicia<br>search, e<br>to search, e<br>to search<br>ier le filter<br>and then<br>vsician to   | Name Varme<br>Strand, Hans<br>Thorne, Louis<br>Ins, select Sh<br>Show All Available<br>Inter an NPI<br>for a specifi<br>Name Varme<br>Strand, Hans<br>Thorne, Louis<br>select the a<br>the selected<br>Select a User: | filter       ()         e       ()         now All Av         e       Physicians         , Identifie         fic user.         filter         ()         e         filter         ()         arrow butt         d user's pr         Altred, Rachel (railred)                                                                                                    | # Linked Users                                                              |
| To displa<br>Physician<br>Availab<br>To comp<br>Name an<br>Net Nor Mer<br>7324475272<br>1597531237<br>Select th<br>add the s<br>Select a Practice:<br>Available Phy                                                                                                    | ay additional<br>ns box.<br>Ie Physicia<br>Iete a quick<br>nd hit Enter t<br>Identif<br>3025<br>658747<br>Ie Physician<br>selected phy                                                                        | ier Id filter.<br>physicial<br>search, e<br>to search, e<br>to search<br>ier Id filter<br>and then<br>vsician to | Name Varme<br>Strand, Hans<br>Thorne, Louis<br>Ins, select Sh<br>Show All Available<br>Inter an NPI<br>for a specifi<br>Name Varme<br>Strand, Hans<br>Thorne, Louis<br>select the a<br>the selecter<br>Select a User: | e filter<br>e ()<br>now All Av<br>e Physicians<br>, Identifie<br>fic user.<br>()<br>e ()<br>arrow but<br>d user's pr<br>Allred, Rachel [railred]                                                                                                    | <pre># Linked Users p p railable  r or # Linked Users p ton to rofile</pre> |
| To displa<br>Physician<br>Physician<br>Availab<br>To comp<br>Name ar<br>NPI Wor Mer<br>7324475272<br>1597531237<br>Select th<br>add the s<br>Select a Practice:<br>Available Phy<br>NPI Gorearca                                                                                                    | Identifi<br>3025<br>658747<br>ay additional<br>ns box.<br>Ile Physicia<br>olete a quick<br>ad hit Enter f<br>Identifi<br>3025<br>658747<br>te Physician<br>selected phy<br>sicians Store Al Arc<br>Identifier | ier Id filter.                                                                                                   | Name Varme<br>Strand, Hans<br>Thorne, Louis<br>ns, select Sh<br>Show All Available<br>Inter an NPI<br>for a specif<br>Name Varme<br>Strand, Hans<br>Thorne, Louis<br>select the a<br>the selected<br>Select a User:   |                                                                                                    | <pre># Linked Users p railable  r or # Linked Users p ton to ofile. </pre>  |

to User section. \*Only one physician can be linked to a user. 2. Select Save to continue. **Physicians Linked To User** 

| NPI        | Identifier | Name           | # Linked Users |
|------------|------------|----------------|----------------|
| 0521547824 | 66001      | Allred, Rachel | 1              |

## **User Notification Information**

- Select the User Notification preferences. 1.
  - a. Use email and mobile information from the user profile
    - The Email Address field auto populates with the email address currently on file.

#### b. Use alternate email and mobile information

• Provides the ability to enter alternate contact information other than what is currently on file

#### **User Notification Information**

Use email and mobile information from the user profile

| 0 | Use alternate | email an | d mobile | information |
|---|---------------|----------|----------|-------------|
|---|---------------|----------|----------|-------------|

| Email Address:                   |                  |
|----------------------------------|------------------|
| Re-enter Email Address:          |                  |
| Mobile Carrier:                  | Select a carrier |
| Mobile Phone Number:             |                  |
| Re-enter Mobile Phone<br>Number: |                  |

- 2. Enter an Email Address and then Re-enter Email Address to confirm.
- 3. Select the Mobile Carrier.
- 4. Enter the Mobile Phone Number and then Re-enter Mobile Phone Number to confirm.
- 5. Select Save.

### **Physician Notification Options**

- Select the **check box** of the desired delivery option for each 1. notification type.
  - \* Email— an email is sent to the email address listed in the User Notification section.
  - SMS an SMS, or text message, is sent to the mobile phone number listed in the User Notification section.
  - \* Both Email and SMS check boxes can be selected for the same notification type if desired.

#### Physician Notification Options

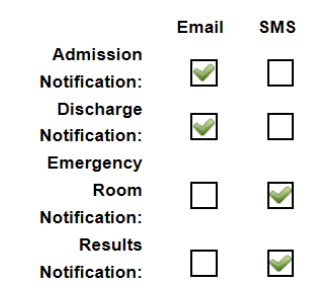